## Standards | Auswertungen

In diesem Reiter sind oft benötigte Statistiken hinterlegt, sodass diese mit wenigen Eingaben erstellt werden können. Das Erstellen einer Statistik erfolgt dabei in drei Schritten:

Legen Sie in den Feldern 'Datum von' und 'bis' den auszuwertenden Zeitraum fest und wählen Sie die gewünschte(n) Filiale(n) (Mehrfachauswahl per [STRG]-Taste) aus. Standardmäßig ist ein Zeitraum vom 01. Januar bis zum 31. Dezember des laufenden Jahres eingestellt und die aktive angemeldete Filiale ausgewählt.

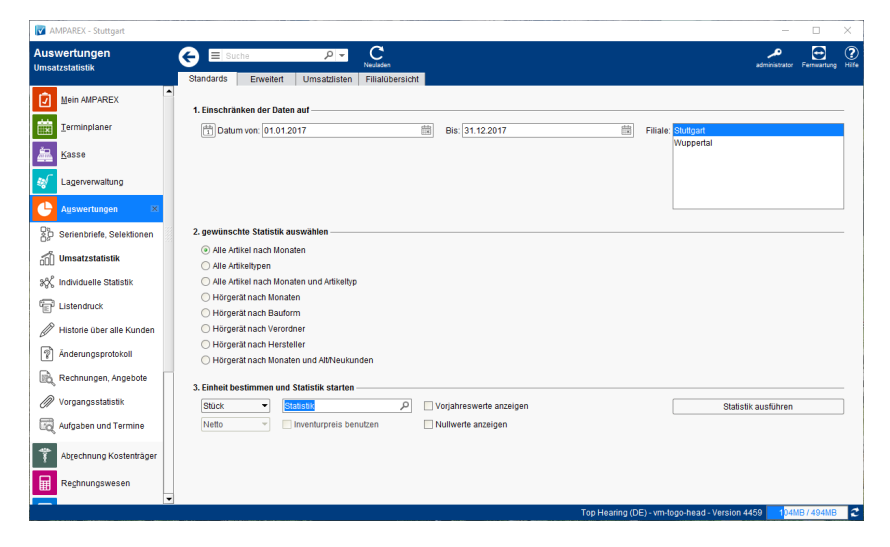

## Arbeitsabläufe

 Genereller Aufbau zur Auswahl einer Umsatzstatistik | Arbeitsablauf

## Maskenbeschreibung

#### (2) gewünschte Statistik auswählen

| Option                          | Beschreibung                                                                                                    |
|---------------------------------|----------------------------------------------------------------------------------------------------|
| Alle Artikel<br>nach<br>Monaten | Umsatzauswertung aller verkauften Artikel in der Übersicht nach Monaten aufgeteilt.                                                                                                    |
| Alle<br>Artikeltypen            | Umsatzauswertung zusammengefasst nach Artikeltypen (Standardtypen Abrechnung, Fernbedienung, Hörgerät, Otoplastik, Programm, Reparaturpauschale, Zubehör, kein Artikel). Weitere Artikeltypen werden über Stammdaten Eigenschaften Artikeltypen angelegt. Diese müssen den entsprechenden Artikeln für detailliertere Statistiken zugewiesen werden. |

## Standards | Auswertungen

| Alle Artikel<br>nach<br>Monaten<br>und<br>Artikeltyp |                                   |                                                                                                    |                                                                                                    |                                                                                                    |                                                                                                    |                                                             |                                                   |  |  |
|------------------------------------------------------|-----------------------------------|----------------------------------------------------------------------------------------------------|----------------------------------------------------------------------------------------------------|----------------------------------------------------------------------------------------------------|----------------------------------------------------------------------------------------------------|-------------------------------------------------------------|---------------------------------------------------|--|--|
|                                                      | Option                            | Beschreibung                                                                                                    |                                                                                                    |                                                                                                    |                                                                                                    |                                                             |                                                   |  |  |
|                                                      | nach<br>Monaten                   | Umsatzauswertung in der Übersicht nach Monaten aufgeteilt.                                                                                                    |                                                                                                    |                                                                                                    |                                                                                                    |                                                             |                                                   |  |  |
|                                                      | nach<br>Bauform                   |                                                                                                    |                                                                                                    |                                                                                                    |                                                                                                    |                                                             |                                                   |  |  |
|                                                      | nach<br>Fassungsart               | Umsatzauswertung (muss als Eigenschaft hinterlegt sein) für den angegebenen Zeitraum.                                                                                                    |                                                                                                    |                                                                                                    |                                                                                                    |                                                             |                                                   |  |  |
|                                                      | nach Arzt                         | Umsatz aller gruppiert nach dem Arzt, der im Vorgang hinterlegt ist. Ist kein Arzt im Vorgang eingetragen, erscheint der Umsatz unter dem Eintrag 'ohne Arztbezug'. Der Arzt, der am Kunden hinterlegt ist, wird nicht berücksichtigt. |                                                                                                    |                                                                                                    |                                                                                                    |                                                             |                                                   |  |  |
|                                                      | nach<br>Hersteller                | Umsatzauswert                                                                                                    | Umsatzauswertung zusammengefasst nach dem Hersteller.                                                                                                    |                                                                                                    |                                                                                                    |                                                             |                                                   |  |  |
|                                                      | nach<br>Marke                     |                                                                                                    |                                                                                                    |                                                                                                    |                                                                                                    |                                                             |                                                   |  |  |
|                                                      | nach                              | Umsatzauswertung zusammengefasst nach Alt- und Neukunden. Das auszuwertende Datum 'Monat/Jahr'<br>wird aus dem Feld 'Kunde seit' bezogen.<br>BEISPIEL                                                                                  |                                                                                                    |                                                                                                    |                                                                                                    |                                                             |                                                   |  |  |
|                                                      | Monaten und<br>Alt-<br>/Neukunden | wird aus dem F                                                                                                    | ung zusammengetas<br>eld 'Kunde seit' bezo                                                                                                    | sst nach Alt- und N<br>gen.                                                                                                    | Neukunden. Das at                                                                                                    | uszuwertende Dati                                           | um MonavJanr                                      |  |  |
|                                                      | Monaten und<br>Alt-<br>/Neukunden | wird aus dem F<br>BEISPIEL<br>Monatsst<br>eingesch                                                                                                    | atistik vom 0<br>ränkt auf Art                                                                                                    | gen.<br>1.01.2008 b<br>ikel-Typ:Hö                                                                                                    | ois 31.12.20<br>Digerät                                                                                                | 10 (Stand '                                                 | 11.09.2020)                                       |  |  |
|                                                      | Monaten und<br>Alt-<br>/Neukunden | BEISPIEL<br>Monatsst<br>eingesch                                                                                                    | atistik vom 0<br>ränkt auf Art                                                                                                    | sst nach Alt- und N<br>gen.<br>1.01.2008 k<br>ikel-Typ:Hä<br>Neukunden                                                                              | bis 31.12.20<br>bigerät                                                                                                | 10 (Stand '                                                 | 11.09.2020)<br>Mittelwert                         |  |  |
|                                                      | Monaten und<br>Alt-<br>/Neukunden | Wird aus dem F<br>BEISPIEL<br>Monatsst<br>eingesch<br>2008/10                                                                                                    | atistik vom 0<br>ränkt auf Art<br>Altkunden<br>2,00                                                                                                    | st nach Alt- und N<br>gen.<br>1.01.2008 k<br>ikel-Typ:Hö<br>Neukunden<br>2,00                                                                       | bis 31.12.20<br>brgerät<br>Summe<br>4,00                                                                               | 10 (Stand <sup>2</sup><br>Anteil<br>57,1%                   | 11.09.2020)<br>Mittelwert<br>2,00                 |  |  |
|                                                      | Monaten und<br>Alt-<br>/Neukunden | wird aus dem F<br>BEISPIEL<br>Monatsst<br>eingesch<br>2008/10<br>2009/10                                                                                                    | atistik vom 0<br>ränkt auf Art<br>Altkunden<br>2,00<br>2,00                                                                                                    | sst nach Alt- und K<br>gen.<br>1.01.2008 k<br>ikel-Typ:Hö<br>Neukunden<br>2,00                                                                      | bis 31.12.20<br>brgerät<br>Summe<br>4,00<br>2,00                                                                       | Anteil<br>57,1%<br>28,6%                                    | 11.09.2020)<br>Mittelwert<br>2,00<br>2,00         |  |  |
|                                                      | Monaten und<br>Alt-<br>/Neukunden | wird aus dem F<br>BEISPIEL<br>Monatsst<br>eingesch<br>2008/10<br>2009/10<br>2010/09                                                                                                    | atistik vom 0<br>ränkt auf Art<br>Altkunden<br>2,00<br>2,00<br>1,00                                                                                                    | st nach Alt- und K<br>gen.<br><b>1.01.2008 k</b><br><b>ikel-Typ:Hč</b><br><u>Neukunden</u><br>2,00                                                  | bis 31.12.20<br>brgerät<br>Summe<br>4,00<br>2,00<br>1,00                                                               | 10 (Stand *<br>Anteil<br>57,1%<br>28,6%<br>14,3%            | 11.09.2020)<br>Mittelwert<br>2,00<br>2,00<br>1,00 |  |  |
|                                                      | Monaten und<br>Alt-<br>/Neukunden | BEISPIEL<br>Monatsst<br>eingesch<br>2008/10<br>2009/10<br>2010/09<br>Summe                                                                                                    | atistik vom 0<br>ränkt auf Art<br>Altkunden<br>2,00<br>1,00<br>5,00                                                                                                    | st nach Alt- und N<br>gen.<br>1.01.2008 k<br>ikel-Typ:Hö<br>Neukunden<br>2,00<br>2,00                                                               | bis 31.12.20<br>brgerät<br>Summe<br>4,00<br>2,00<br>1,00<br>7,00                                                       | Anteil<br>57,1%<br>28,6%<br>14,3%                           | 11.09.2020)<br>Mittelwert<br>2,00<br>2,00<br>1,00 |  |  |
|                                                      | Monaten und<br>Alt-<br>/Neukunden | Wird aus dem F<br>BEISPIEL<br>Monatsst<br>eingesch<br>2008/10<br>2009/10<br>2010/09<br>Summe<br>Anteil                                                                                                    | atistik vom 0<br>ränkt auf Art<br>Altkunden<br>2,00<br>2,00<br>1,00<br>5,00<br>71,4%                                                                                    | st nach Alt- und N<br>gen.<br>1.01.2008 k<br>ikel-Typ:Hö<br>Neukunden<br>2,00<br>28,6%                                                              | bis 31.12.20<br>brgerät<br>Summe<br>4,00<br>2,00<br>1,00<br>7,00<br>100,0%                                             | Anteil<br>57,1%<br>28,6%<br>14,3%                           | 11.09.2020)<br>Mittelwert<br>2,00<br>2,00<br>1,00 |  |  |
|                                                      | Monaten und<br>Alt-<br>/Neukunden | wird aus dem F<br>BEISPIEL<br>Monatsst<br>eingesch<br>2008/10<br>2009/10<br>2010/09<br>Summe<br>Anteil<br>Mittelwert                                                                                                    | atistik vom 0<br>ränkt auf Art<br>Altkunden<br>2,00<br>2,00<br>1,00<br>5,00<br>71,4%<br>1,67                                                                            | st nach Alt- und K<br>gen.<br>1.01.2008 k<br>ikel-Typ:Hč<br>Neukunden<br>2,00<br>28,6%<br>2,00                                                      | bis 31.12.20<br>brgerät<br>Summe<br>4,00<br>2,00<br>1,00<br>7,00<br>100,0%<br>2,33                                     | Anteil<br>57,1%<br>28,6%                                    | 11.09.2020)<br>Mittelwert<br>2,00<br>2,00<br>1,00 |  |  |
|                                                      | Monaten und<br>Alt-<br>/Neukunden | wird aus dem F<br>BEISPIEL<br>Monatsst<br>eingesch<br>2008/10<br>2009/10<br>2010/09<br>Summe<br>Anteil<br>Mittelwert<br>• 2008/10 2<br>Dies sind F                                                                                     | atistik vom 0<br>ränkt auf Art<br>Altkunden<br>2,00<br>2,00<br>1,00<br>5,00<br>71,4%<br>1,67<br>Altkunden<br>Kunden, die vor Okt.<br>Neukunden<br>Kunden, die seit oder | st nach Alt- und K<br>gen.<br><b>1.01.2008 k</b><br><b>ikel-Typ:Hč</b><br>Neukunden<br>2,00<br>28,6%<br>2,00<br>2008 Kunden gew                     | bis 31.12.20<br>brgerät<br>Summe<br>4,00<br>2,00<br>1,00<br>7,00<br>100,0%<br>2,33<br>vorden sind<br>Kunden geworden   | 10 (Stand <sup>2</sup><br>Anteil<br>57,1%<br>28,6%<br>14,3% | 11.09.2020)<br>Mittelwert<br>2,00<br>2,00         |  |  |
|                                                      | Monaten und<br>Alt-<br>/Neukunden | wird aus dem F<br>BEISPIEL<br>Monatsst<br>eingesch<br>2008/10<br>2009/10<br>2010/09<br>Summe<br>Anteil<br>Mittelwert<br>• 2008/10 2<br>Dies sind H<br>• 2008/10 2<br>Dies sind H                                                       | atistik vom 0<br>ränkt auf Art<br>Altkunden<br>2,00<br>2,00<br>1,00<br>5,00<br>71,4%<br>1,67<br>Altkunden<br>Kunden, die vor Okt.<br>Neukunden<br>Kunden, die seit oder | st nach Alt- und K<br>gen.<br><b>1.01.2008 b</b><br><b>ikel-Typ:Hč</b><br>Neukunden<br>2,00<br>28,6%<br>2,00<br>2008 Kunden gew<br>nach Okt. 2008 K | seukunden: Das au<br>pis 31.12.20<br>prgerät<br>Summe<br>4,00<br>2,00<br>1,00<br>7,00<br>100,0%<br>2,33<br>vorden sind | 10 (Stand *<br>Anteil<br>57,1%<br>28,6%<br>14,3%            | 11.09.2020)<br>Mittelwert<br>2,00<br>2,00<br>1,00 |  |  |

### (3) Einheit bestimmen und Statistik starten

| Feld                       | Beschreibung                                                                                                    |
|----------------------------|----------------------------------------------------------------------------------------------------|
| Einheit                    | Unter Einheit haben Sie die Möglichkeit auszuwählen nach Stück, Verkaufspreis, Einkaufspreis und Gewinnmarge.                                                                                                    |
| Netto<br>/Brutto           | Wählen Sie als Einheit 'Verkaufspreis oder Gewinnmarge', steht Ihnen des Weiteren die Auswahl zwischen 'Brutto- und Nettobeträgen' zur Verfügung. Ferner, ob der Inventurpreis gezogen werden soll.                                                                      |
| Dokument<br>vorlage        | Wählen Sie eine gewünschte Dokumentvorlage aus.                                                                                                    |
| Vorj<br>ahre<br>swer<br>te | Legen Sie fest, ob zusätzlich das Vorjahr mit angezeigt werden soll (d. h. bei einem gewählten Zeitraum vom 01.01.2024 bis zum 31.12.2024 wird Ihnen automatisch in einem weiteren Reiter unterhalb der Tabelle der Zeitraum vom 01.01.2023 bis zum 31.12.2023 gezeigt). |

# Standards | Auswertungen

| Null<br>wert<br>e<br>anz<br>eigen | Ferner, ob auch Nullwerte (Monate ohne Umsatz) angezeigt werden sollen.                                        |
|-----------------------------------|----------------------------------------------------------------------------------------------------|
| Statistik<br>ausführ<br>en        | Per Klick auf 'Statistik anzeigen' wird die Auswertung gestartet und in OpenOffice Calc als Tabelle angezeigt. |